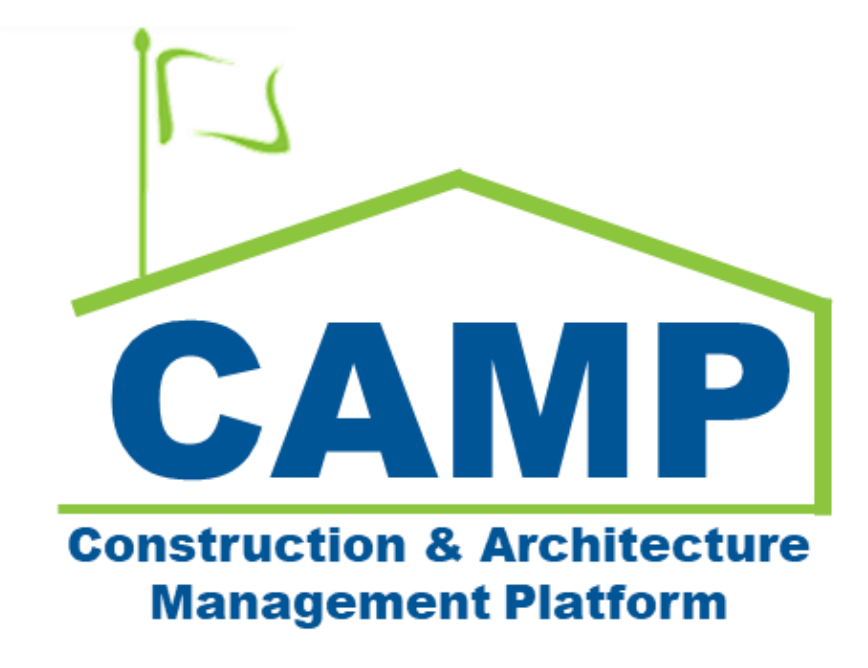

Introduction and Basic Navigation Training Guide

Date Created: 7/14/2021 Date Updated: 1/28/2022

# Table of Contents

| Installation                    |   |
|---------------------------------|---|
| User Settings                   | 4 |
| Show Project Details            | 5 |
| Signature Setup                 | 5 |
| Basic Navigation                | 6 |
| CAMP Hierarchy                  | 7 |
| Project Navigation              | 8 |
| In-App Navigation               | 8 |
| Access Videos and Documentation |   |
|                                 |   |

# Installation

To install Kahua, visit the launch page at: <u>https://launch.kahua.com</u>. For users using the desktop client for the first time, click on the 'Download for Windows' button. For users who already have the desktop client installed, a prompt should appear requesting to open the Kahua app (alternatively, press the 'Open Now' link).

**Note:** You will need Microsoft .NET Framework 4.8 and preferably Google Chrome or Microsoft Edge. We prefer that you use the desktop client instead of the web client. (Use the web client when the desktop client is down)

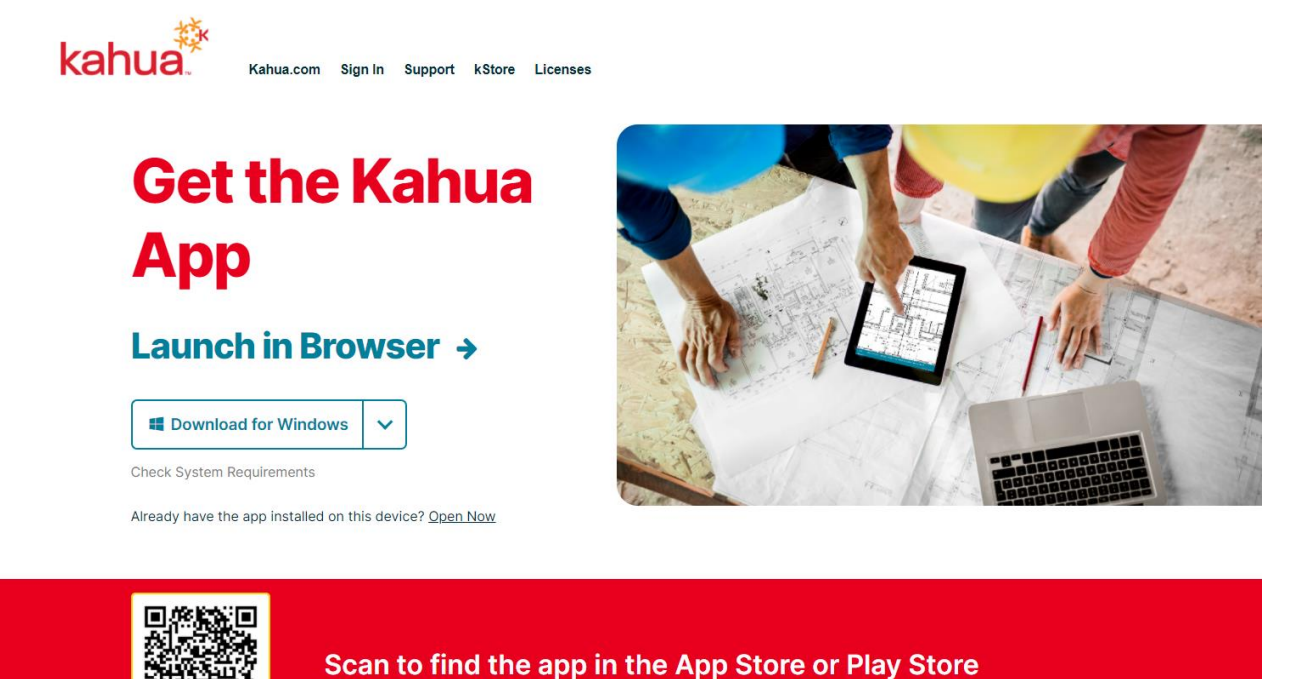

After Kahua has been launched, you should be greeted with a login screen to enter your email address and password.

# **User Settings**

To access your settings, click the profile icon in the upper-right corner of your screen (or if you have set a picture, select your profile image) and select My Settings from the drop-down menu.

| ወ             | Getting Started           |              |                                                                               |                                                                                                    | SCA DE                                                                       | VQA                                                              |                                   |             | 8                                 | – 🗆 ×                  | 8      | Calvin Kwong<br>CKwongCo          |
|---------------|---------------------------|--------------|-------------------------------------------------------------------------------|----------------------------------------------------------------------------------------------------|------------------------------------------------------------------------------|------------------------------------------------------------------|-----------------------------------|-------------|-----------------------------------|------------------------|--------|-----------------------------------|
| ıت            | Project Finder            | ÷            | Hi, Calvin. We<br>construction p<br>Select one of the I<br>Please note you a  | lcome to The Kahua N<br>project management.<br>links below to start configuri<br>rre currently a site (domain) a                                                  | etwork, the wo<br>ng your Kahua sito<br>dministrator.                        | orld's only co<br>a.                                             | ollaborative                      | network for | 5                                 |                        | <br>@  | My Settings<br>Lock Screen        |
| <b>Ⅲ</b><br>Q | Apps<br>Search            |              | Recent Tasks                                                                  | You don't have any o                                                                                                    | open tasks!                                                                  |                                                                  |                                   |             | Construction & Al<br>Management P | rchitecture<br>latform | f<br>T | About Kahua<br>BETA<br>Dark Theme |
| Ē<br>~        | Tasks<br>Messages         |              | You have <sup>()</sup> open                                                   | task(s). View All                                                                                                    |                                                                              |                                                                  |                                   |             |                                   |                        | Ð      | Sign Out                          |
| ሆ             | Getting Started           |              | Recent Messa<br>FROM<br>Kahua (DEV)                                           | SUBJECT<br>SCA Cepital Planning is now a Kah                                                                                                    | ua user for SCA DEVQA                                                        | RECEIVED                                                         | View All                          |             |                                   |                        |        |                                   |
| ŝ             | Expenses                  |              | Kahua (DEV)<br>Kahua (DEV)<br>Kahua (DEV)<br>Kahua (DEV)<br>You have 26 unrea | SCA Finance Capital Budget is nov<br>SCA Safety is now a Kahua user fo<br>SCA SPO Staten Island is now a Ka<br>SCA PO E is now a Kahua user for<br>ad message(s). | r a Kahua user for SCA<br>r SCA DEVQA<br>hua user for SCA DEVQA<br>SCA DEVQA | 1/21/2022<br>1/12/2022<br>1/10/2022<br>1/10/2022                 |                                   |             |                                   |                        |        |                                   |
|               |                           |              | Tasks by App<br>You don't f                                                   | have any open tasks!<br>day 📕 Due in 1-7 days 📕 > 7 days                                                                                                    | Open Tasks<br>You have <sup>0</sup> ope<br>View All                          | Overdu<br>Due tod<br>Due in 1<br>> 7 day<br>No due<br>n task(s). | e<br>lay<br>I-7 days<br>s<br>date |             |                                   |                        |        |                                   |
| +2)           | Add Person                |              | Recent Projec                                                                 | DEVQA                                                                                                    | 00-000007 Nam & Carac /                                                      |                                                                  | 888                               |             |                                   |                        |        |                                   |
| You la        | ist logged in yesterday a | it 5:03 PM E | astern Time (US & Canad                                                       | da)                                                                                                    |                                                                              |                                                                  |                                   |             | Œ                                 | ] 🕸 kahua              |        |                                   |

There are five tabs with available settings:

- **General** Application settings such as notification preferences, user time zone and language preferences, display of the project number in partition navigation, and display of account details in the window can be adjusted.
- **Profiles** Allows users to update their personal metadata. Fill out the Details section completely, especially if you are part of an approval workflow. Fill out other information, including uploading a photo, as needed by the organization. **Note:** The associated email address can only be changed by contacting Support@Kahua.com.
- **Password** A user can change their account password at any time, adhering to minimum requirements that can be set by your Domain Administrator. Kahua's default requirements are that the password must contain at least: eight characters total, one lowercase character, one number, one uppercase character, and cannot be the same as the username.
- **Signature** Upload a signature image and set how a signature block appears. Check for corporate standards on the signature block. In this section, the user assigns a PIN used whenever a signature is requested by the system. This signature may be utilized in response to approval tasks or creating certain communications.
- Local Files Enables users to sync select folders or files to their local drive for easy access and edit in the native application; Kahua designates and creates a path (on the local drive, in the user's folder) upon enablement.

#### Show Project Details

| ሳ   | Getting Started                       | SCA DEVQA                                                                     | θ- | □ ×     |
|-----|---------------------------------------|-------------------------------------------------------------------------------|----|---------|
|     | My Settings                           |                                                                               |    | ×       |
| ĥ   | General *                             | Message Options Copy inbound emails that include inbox@kahua.com to my Inbox. |    |         |
|     | Profiles                              | Send copy of received messages to my email.                                   |    |         |
|     | Password                              |                                                                               |    | - 11    |
| Q   | Signature                             | Timezone<br>(UTC-05:00) Eastern Time (US & Canada) -                          |    |         |
| Ê   | Local Files                           | Default Language English -                                                    |    |         |
| Ľ   |                                       | Regional Format Settings<br>English •                                         |    |         |
| ტ   |                                       | Regional Format Examples:<br>Date: 12/31/2020<br>Time: 10:33 PM               |    |         |
|     |                                       | Partition Navigator 1<br>Show project number                                  |    |         |
|     |                                       | Advanced Display Show Account Details in Window                               |    |         |
|     |                                       | Google Drive                                                                  |    |         |
|     |                                       | Enable Google Drive Uploads                                                   |    |         |
| +23 |                                       | Save                                                                          |    |         |
| You | ast logged in yesterday at 5:03 PM Ea | stern Time (US & Canada)                                                      | 应  | 🕸 kahua |

In the **General** tab, two options need to be enabled.

- 1. Show project number Toggles the display of the project number next to the name of the project
- 2. Show Account Details in Window Toggles the display of your account name and company name next to your profile icon.

| ሳ     | Getting Started                       |                               | SCA DEVQA Calvin Kwong                         | - ( |         | ×    |
|-------|---------------------------------------|-------------------------------|------------------------------------------------|-----|---------|------|
|       | My Settings                           |                               |                                                |     | ×       | 1    |
| ۹.    | General                               | Signature Block               | [SIGNATURE_IMAGE]<br>Calvin Kwong              |     |         |      |
|       | Profiles                              |                               |                                                |     |         |      |
|       | Password                              | Signature Image               | 2                                              |     |         |      |
| Q     | Signature                             |                               | Add Image                                      |     |         |      |
| Ê     | Local Files                           | Your PIN will be required whe | n you place you hature on a document.          |     |         |      |
| -26   |                                       | 4-Digit PIN                   |                                                |     |         |      |
| -     |                                       | Confirm PIN                   |                                                |     |         |      |
| ባ     |                                       | Save                          |                                                |     |         |      |
|       |                                       |                               |                                                |     |         |      |
| +8    |                                       | 000000000077 - COA DEV/0AVU   | 174 A Discuss DD A100 A00077 May 1 Res. 1 ann. |     |         |      |
| You I | ast logged in yesterday at 5:03 PM Ea | astern Time (US & Canada)     | 1.9.29.64 - DEVPRODUCTION                      | ß   | ूर्क ka | ahua |

#### Signature Setup

Within Kahua, some applications will require you to sign using a PIN code for approvals. In order to use this functionality, you must set up your signature from the **Signature** tab.

- 1. Type in your 4-digit PIN and confirm it
- 2. The 'Add Image' button allows an image of a signature to be uploaded

#### **Basic Navigation**

The Getting Started app (number 2 in the below image) links to recent tasks, projects, and messages. Educational material, self-help resources, support, and user account configuration for Domain Administrators are also easily accessible from the Getting Started app.

| 也 Getting Started 2                                                                                                    | C0000158                                                                                                    | 51-MC0001 - Q262 Electrical Systems                                                                                                    | Calvin Kwong – 🗗 🗙                                 |
|----------------------------------------------------------------------------------------------------|----------------------------------------------------------------------------------------------------|----------------------------------------------------------------------------------------------------|----------------------------------------------------|
| Hi, Calvin. Welcome           Select one of the links bell           Project Finder           Please note you are currer | to The Kahua Network, the world's only collaborative<br>ow to start configuring your Kahua site.<br>ntly a site (domain) administrator. | e network for construction project management.                                                                                                    | 17                                                 |
| III Apps     4       Q search     5                                                                                      | You don't have any open tasks!                                                                                                    | Recent Messages         Image: Comparing the state of the state of the state                                  | Construction & Architecture<br>Management Platform |
| Tasks 6 You have <sup>0</sup> open task(s).                                                                              | View All                                                                                                    | Kahua (DEV)         SCA PO E is now a Kahua user for SCA DEVQA         1/10/2022           You have 26 unread message(s).                                                                                                    |                                                    |
| Messages 7<br>RFIS You don't have any<br>You don't have any                                                              | open tasks!                                                                                                    | Recent Projects         03         BCA CPORA         BCA CPORA           SC00015831-400001         BCA CPORA         BCA CPORA         BCA CPORA           C00008197         BCA CPORA         BCA CPORA         BCA CPORA           C00008197         BCA CPORA         BCA CPORA         BCA CPORA           SC00008177         BCA CPORA         BCA CPORA         BCA CPORA                                                                                                    |                                                    |
| Bu Bulletin<br>No Notice of Direction                                                                                    | ■ > 7 days<br>s in 1-7 days ■ > 7 days<br>You have <sup>Q</sup> open task(s).<br>View All                                               | 0 SCA DPGA3Hed BildQueen BildQueen B |                                                    |
| C Getting Started<br>Tour of Kahua or need a re<br>videos and guides will help                                           | rfresher? These pl<br>Pl<br>Be a team player by personalizing your<br>information.                                                      | Help Center 16<br>Let Kahua Support help you.                                                                                                    |                                                    |
|                                                                                                    |                                                                                                    |                                                                                                    |                                                    |
|                                                                                                    |                                                                                                    |                                                                                                    |                                                    |
|                                                                                                    |                                                                                                    |                                                                                                    |                                                    |
| + <sup>o)</sup> Add Person                                                                                               |                                                                                                    |                                                                                                    |                                                    |
| You last logged in today at 9:43 AM Eastern Time (US & Canada)                                                           |                                                                                                    |                                                                                                    | 1.9.29.64 - DEVPRODUCTION 🖪 🞄 kahua                |

The numbers below correspond to the above image.

1. Domain/Project Name and Project Details – The current project or domain that you are operating in. Hovering over the Project Name shows the "path" for which the project is located

The 'pencil' icon next to your project name shows you detailed information about this project (details, measurements, status, address or property, and roster). You can edit project information from this window. This is often the first place you will make edits when a new project has been initiated

- 2. Current App The current application you have opened and are working in
- 3. Project Finder Navigate between different domains and projects
- 4. Apps Opens a list of apps that you can launch, which is affected by your permission level
- 5. Search Ability to search Kahua
- 6. **Tasks** Tasks assigned to you that you can manage and complete (the notification badge shows the number of uncompleted tasks)

- 7. Messages Messages sent to you (the notification badge shows the number of unread messages)
- 8. Open Applications Bar Any open applications you may be using while in Kahua show below the Messages app; apps can be closed by right-clicking on the app and selecting 'Close'. The app you currently have open will be highlighted in blue
- 9. Recent Tasks Your most recently assigned tasks
- 10. Recent Messages Your most recently received messages
- 11. Tasks by App Analytical data concerning your outstanding tasks, organized by the app the task is in, as well as the due date
- 12. Open Tasks Analytical data concerning your outstanding tasks, showing how many you have and how many days you have left to complete them
- 13. Recent Projects Your most recently accessed projects and quick links to them
- 14. Tour of Kahua Contains a list of video topics on how to use Kahua
- 15. Complete your Profile Opens your account settings. You can also access this in the upper right corner by clicking on your profile and selecting 'My Settings'
- 16. Help Center Opens a new browser window for Kahua Support's website

# **CAMP** Hierarchy

|             | Domain<br>New York City School Construction Authority |             |             |             |             |           |           |           |           |               |            |  |  |
|-------------|-------------------------------------------------------|-------------|-------------|-------------|-------------|-----------|-----------|-----------|-----------|---------------|------------|--|--|
|             |                                                       | Requir      | ements      |             |             |           |           | Hard      | Bid       |               |            |  |  |
| Ме          | ntor                                                  | JC          | C           | Emergency   |             | Bronx     | Brooklyn  | Manhattan | Queens    | Staten Island | Multi-Boro |  |  |
| Companies   |                                                       | Companies   |             | Comp        | panies      | Districts | Districts | Districts | Districts | Districts     | Districts  |  |  |
| Programs    |                                                       | Programs    |             | Programs    |             | Projects  | Projects  | Projects  | Projects  | Projects      | Projects   |  |  |
| Subprojects | Subprojects                                           | Subprojects | Subprojects | Subprojects | Subprojects |           |           |           |           |               |            |  |  |

The overall platform container is called a Domain. Partitions form a hierarchical structure within the Domain. The two main Partitions are Requirements Contracts and Hard Bid.

Requirements Contracts have Mentor, JOC, and Emergency Partitions (including sidewalk bridges and security). Within each of these are Program Partitions and their associated Subproject Partitions. The Companies partitions serve as a layer to set permissions for the Programs Partitions.

Hard Bid has Borough Partitions: Bronx, Brooklyn, Manhattan, Queens, Staten Island, and Multi-Boro. Within the Borough Partitions, there are District Partitions. Finally, District Partitions contain Project Partition(s).

## **Project Navigation**

To navigate through the project hierarchy, select **Project Finder** on the left application list. Items in the Project Finder with a folder icon next to their name are a hierarchical partition layer containing projects. Users can drill down this hierarchy to reach their desired project by clicking on the names of partitions until they reach the desired project. It is important to note that most child configurations are inherited from its parent. For example, since the Bronx is above District 11 in the hierarchal structure shown in the picture below, Bronx is the parent of District 11, and District 11 will inherit most configurations from Bronx (parent).

| ĥ          | Project Finder                     | SCA DEVQA                                                                                                    | Calvin Kwong<br>CKwongCo | -        |      | ×   |
|------------|------------------------------------|----------------------------------------------------------------------------------------------------|--------------------------|----------|------|-----|
|            | $\leftarrow$                       | NEW                                                                                                    |                          |          |      |     |
| Ê:         | Project Finder                     | ALL PROJECTS MY PROJECTS RECENT PROJECTS Q                                                                                    |                          |          |      |     |
|            | Apps                               | SCA DEVQA     > Hard Bid     > Bronx     > District 11     SELECT                                                             |                          |          |      |     |
| Q          | Search                             | Number         Name           →         C000080209         X087 C80209 New4School,Reno to Exist         1         ☆         ✓ |                          |          |      | -   |
| rên.       |                                    | → C000080218 X108 C80218 New 4 Story Add                                                                                      |                          |          |      |     |
| =          | Tasks                              |                                                                                                    |                          |          |      |     |
|            | Messages                           |                                                                                                    |                          |          |      |     |
| Ċ          | Getting Started                    |                                                                                                    |                          |          |      |     |
| )<br>II    | Recycle Bin                        |                                                                                                    |                          |          |      |     |
| ¢⊕         | Expenses                           |                                                                                                    |                          |          |      |     |
|            |                                    |                                                                                                    |                          |          |      |     |
|            |                                    |                                                                                                    |                          |          |      |     |
|            |                                    |                                                                                                    |                          |          |      |     |
|            |                                    |                                                                                                    |                          |          |      |     |
|            |                                    |                                                                                                    |                          |          |      |     |
| + <u>೫</u> | Add Person                         |                                                                                                    |                          |          |      |     |
| You la     | ast logged in yesterday at 5:03 PM | Eastern Time (US & Canada) 📃 📗 🗐 1.9.                                                                                         | 29.64 - DEVPRODUCTION    | <u>ه</u> | 發 ka | nua |

The following numbers correspond to the image above. (The tasks below are independent of each other)

#### Accessing a project or hierarchical partition layer:

- 1. **Project** Click on the House Button. Drill down to the Project's District Partition. Directly click on the name of a project.
  - a. This image shows the Project Finder inside the District 11 partition layer, with the ability to directly open the two projects within that layer by simply clicking on it.
- 2. **Partition Layer** Click on the House Button. Drill down to the desired partition, then click 'Select' shown on the right.
  - a. For example, if you want to go to the Bronx. You click on the House button, SCA DEVQA, Hardbid, and then the Bronx. Finally, click 'Select'. To know if you are in the right partition, look at the top middle of the screen.

## In-App Navigation

Most applications in Kahua follow the same basic structure that can be seen upon first opening an app.

| \$      | Expenses                     |            |                       |                 | C000080011 - PS169Q Nev         | v Add, Exist Bld | g Work 🧷        |                         | 8              | Calvin Kwong<br>CKwongCo | - |       | ×   |
|---------|------------------------------|------------|-----------------------|-----------------|---------------------------------|------------------|-----------------|-------------------------|----------------|--------------------------|---|-------|-----|
|         |                              | ←          | Contracts 0           | Change Order    | SOV Breakdown Pay Reque         | sts              |                 |                         |                |                          |   |       |     |
| ů       | Project Finder               |            | Q Default V           | NEW MORE        | ~                               |                  |                 |                         |                | 1                        |   |       | ē   |
|         | Apps                         |            | □ ↓ Number            | To Company      | Title                           | Workflow Status  | Item Total      | Current Contract Amount | References     | Υ                        |   |       |     |
| 88      | Dashboard                    |            | C000080011            | JJ Construction | PS169Q New Add, Exist Bldg Work | Active           | \$69,267,000.00 | \$0.00                  |                |                          |   |       |     |
| Q       | Search                       |            |                       |                 |                                 |                  |                 |                         |                |                          |   |       |     |
| Ê       | Tasks                        |            |                       |                 |                                 |                  |                 |                         |                |                          |   |       |     |
| 2       | Messages                     |            |                       |                 |                                 |                  |                 |                         |                |                          |   |       |     |
| \$      | Expenses                     |            |                       |                 |                                 |                  |                 |                         |                |                          |   |       |     |
| Ċ       | Getting Started              |            |                       |                 |                                 |                  |                 |                         |                |                          |   |       |     |
| +2)     | Add Person                   |            |                       |                 |                                 | 1                | ltem(s)         |                         |                |                          |   | -     |     |
| You las | st logged in yesterday at \$ | 5:03 PM Ea | stern Time (US & Cana | da)             |                                 | E                |                 | 1.9.29.                 | 54 - DEVPRODUC | TION 🗗                   | ] | 🚓 kah | iua |

The following numbers correspond to the image above. (The tasks below are independent of each other)

- 1. Log View This displays a list of all the data records belonging to a particular application.
- 2. New Used to create a new data record depending on the user's permissions

In order to view the details of an individual record, users can click on the record in the Log View. When a record is selected, the left half of the screen will continue displaying the list of records, while the right half will display the details of the selected record. This is similar to Microsoft Outlook – you have to click on the record to modify it. After you click on the record, the record will turn from white (image above) to light blue (image below).

| \$     | Expenses                          | C000080011 - PS169Q New Add, Exist Bldg Work 🧳                  | Calvin Kwong – 🗆 🗙                         |
|--------|-----------------------------------|-----------------------------------------------------------------|--------------------------------------------|
|        | ←                                 | Contracts Change Orders SOV Breakdown Pay Requests              | 9                                          |
|        |                                   | E C NEW MORE V SEND EDIT PROCESS                                | VIEW V DELETE HISTORY GOURL                |
| Ë      | Project Finder                    | Q Default V O                                                   | Preview 🗎 🚼 🗙                              |
|        | Apps                              | □ ↓ Number To Company Title Workflow Status Ite                 | Total \$69,267,000.00 > SECTIONS           |
|        |                                   | Co 1 D11 JJ Construction PS169Q New Add, Exist Bldg Work Active | DETAILS                                    |
| 80     | Dashboard                         | Number C000080011                                               | PARTIES                                    |
| Q      | Search                            | Date 1/1/2022                                                   | SCOPE                                      |
|        |                                   | Title PS169Q New                                                | v Add, Exist Bldg Work DATES & WORKFLOW    |
| Ê      | Tasks                             |                                                                 | ITEMS                                      |
|        |                                   | * PARIES                                                        | SIGNATURES                                 |
| 2      | Messages                          | From Contact                                                    | SCA Vice President - SCA                   |
|        |                                   | From Company                                                    | SCA Sandbox REFERENCES                     |
| \$     | Expenses                          | From Company Office                                             | Primary Office                             |
| da     | Getting Started                   | From Company Address                                            | s 30-30 Thompson Ave<br>Queens, NY 12345   |
| Ŭ      | Setting Startes                   | To Contact                                                      | External Contractor D - JJ<br>Construction |
|        |                                   | To Company                                                      | JJ Construction                            |
|        |                                   | To Company Office                                               | Primary Office                             |
|        |                                   | To Company Address                                              | 400 Main Street<br>New York, NY 10018      |
|        |                                   |                                                                 | 3                                          |
| +23    | Add Person                        | 1 Item(s)                                                       |                                            |
| You la | st logged in yesterday at 5:03 PM | Eastern Time (US & Canada)                                      | 1.9.29.64 - DEVPRODUCTION 🖪 🙀 kahua        |

The following numbers correspond to the image above. (The tasks below are independent of each other)

- 1. Click on the desired record, and a details view will appear on the right half of the screen. The selected record will be highlighted in blue.
- 2. When the details of a record are opened, users may have the ability to make modifications, view generated PDFs, or delete records. Users can perform these actions by clicking on the appropriate button above the details of the record.
- 3. Buttons necessary for the application's workflow process will appear at the bottom of the details view. This includes buttons that allow users to lock or submit records for approval.
- 4. For ease of use, users can toggle between views by clicking on the appropriate buttons at the bottom of the client.
  - a. The first button shows only the Log View
  - b. The second button shows both the Log View and the record details
  - c. The third button shows a full-screen view of the record details

#### Access Videos and Documentation

In order to access videos and training guides, please follow the steps below.

- 1. Right-click on the application you need assistance with within the Applications Bar.
- 2. Select 'Videos & Documentation'

| 🖳 RFIs                                    | SCA DEVQA                                                                    | Calvin Kwong<br>CKwongCo | ) – 🗆 ×   |
|-------------------------------------------|------------------------------------------------------------------------------|--------------------------|-----------|
| <i>~</i>                                  | Official RFIs                                                                |                          |           |
| Que Brainet Finder                        | E List Construction V E NEW MORE V                                           |                          |           |
|                                           | Q Default V O                                                                |                          | ē         |
| Apps                                      | CI Number Subject Workflow Status PO/AEoR Date Due Date Responded References |                          |           |
| Q Search                                  |                                                                              |                          |           |
| Tasks                                     |                                                                              |                          |           |
| Messages                                  |                                                                              |                          |           |
| () Getting Started                        |                                                                              |                          |           |
|                                           |                                                                              |                          |           |
| <b>E</b>                                  | Videos & Documentation                                                       |                          |           |
| *                                         | Configure                                                                    |                          |           |
| 6                                         | Open In New Window<br>Show on Startiun                                       |                          |           |
| ×                                         | Close                                                                        |                          |           |
|                                           |                                                                              |                          |           |
|                                           |                                                                              |                          |           |
| + O Add Person                            |                                                                              |                          |           |
| You last logged in yesterday at 5:03 PM E | ustern Time (US & Canada) 🗮 🚻 🗐                                              | 1.9.29.64 - DEVUPDATE    | 🖾 🕸 kahua |